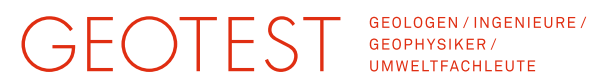

Title: **ROFMOD 5 - Tutorial 2: Scenarios** Author: **Christian Baumann** Time needed: About 30 to 45 minutes

## Summary

In this tutorial we would like to explain the scenario management and its possibilities. Starting from a given scenario, we will work out variants with different terrain and forest zones. In the final scenario, we insert a protection dam and consider its effect.

## **Table of Contents**

| 0. | Getting s                              | started                                                           | .2             |  |  |
|----|----------------------------------------|-------------------------------------------------------------------|----------------|--|--|
| 1. | Examine<br>1.1                         | e the existing scenario<br>Scenario Manager<br>Profile Definition | .2<br>.2<br>.3 |  |  |
|    | 1.2                                    | Terrain Definition                                                | .3             |  |  |
|    | 1.4                                    | Rockfall Simulation                                               | .3             |  |  |
|    | 1.5                                    | Layout / Graphic                                                  | .4             |  |  |
| 2. | "Szenario A" with forest               |                                                                   |                |  |  |
|    | 2.1                                    | Copying the scenario                                              | .4             |  |  |
|    | 2.2                                    | Adding forest zone                                                | .5             |  |  |
|    | 2.3                                    | Simulating rock fall                                              | .6             |  |  |
|    | 2.4                                    | Compare Scenarios "A" and "AW"                                    | .6             |  |  |
| 3. | "Szenari                               | o A" with soft underground                                        | .7             |  |  |
|    | 3.1                                    | Copying the scenario                                              | .7             |  |  |
|    | 3.2                                    | Editing the damping                                               | . /            |  |  |
|    | 3.3<br>"O                              |                                                                   | . /            |  |  |
| 4. | "Szenari                               | o B" with forest                                                  | .8             |  |  |
|    | 4.1<br>4.2                             | Copying the scenario                                              | .δ<br>         |  |  |
|    | 4.Z<br>4 3                             | Simulating rock fall                                              | 0.<br>8        |  |  |
| 5  | "Szopori                               | a A" with a protection dam                                        | . O            |  |  |
| 5. | 5.1 Conving the scenario               |                                                                   |                |  |  |
|    | 5.2                                    | Arrange scenarios                                                 | .9             |  |  |
|    | 5.3                                    | Adding dam to profile                                             | 10             |  |  |
|    | 5.4                                    | Rockfall simulation                                               | 10             |  |  |
| 6. | Trv your own scenario (Optional task)1 |                                                                   |                |  |  |
|    | 6.1                                    | Suggestion: Vary block size                                       | 11             |  |  |
|    | 6.2                                    | Suggestion: Change starting zone                                  | 11             |  |  |
| 7. | Load fini                              | ished project (Optional task)                                     | 11             |  |  |
|    | i <b>j</b> \ 1 /                       |                                                                   |                |  |  |

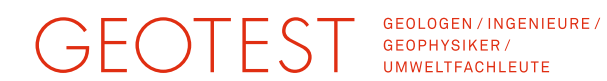

## 0. Getting started

| Start "ROFMOD 5" on your Windows PC.                                                                                                    | ROFMOD 5 ROFMOD 5 Help ROFMOD 5 ROFMOD 5 Vninstall ROFMOD 5                                                                                                    |
|----------------------------------------------------------------------------------------------------|----------------------------------------------------------------------------------------------------|
| <ol> <li>Click "Open" to open an existing project file.</li> <li>Confirm the dialog that warns you that the<br/>current project is lost with "Yes".</li> <li>Open the project file "<b>Tutorial2_Start.pzip</b>"</li> </ol> | ROFMO       - [unsaved project]         New       Open         Save       SaveAs         Exit       Scenario         Exit       Scenario 08:38:13         Plot         Scenario       1) Profile Definition         Scenario       2) Terrain         Active Scenario       2)         Scenario       2)         Scenario       2)         Vou're about to close the current project.         Profile Definition       0         Terrain Definition       0         Terrain Definition       0         Simulation Settings       0         Simulation Result       not defined |
| <ol> <li>Save the current project under a new name,<br/>for example "Tutorial2_Work.pzip".</li> </ol>                                                                                                    | ROFMOD 5.0 - Tutorial2         New Open Save         SaveAs         Scenario Manager         SaveAs Project         Active Scenario         Scenario Name         Scenario Name                                                                                                    |

## 1. Examine the existing scenario

#### 1.1 **Scenario Manager**

- 1. Scenario name of the active scenario
- 2. Scenario status: All settings have been taken into account in this simulation. The saved calculation is from August 27, 2018.
- 3. Summary of the active scenario: Block size, profile description, dam definition, terrain zones summary, simulation settings

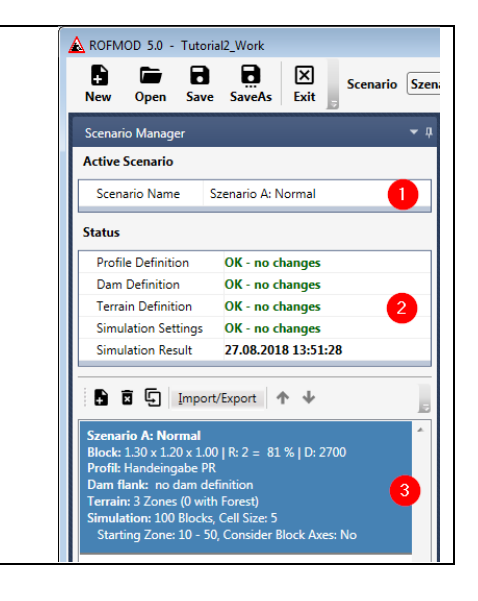

# GEOTEST "

600

600

2

4 General

Number of Simulations

Starting Zone Begin

Starting Zone End

Consider Block Axes

Factor Jumping-Rolling

Rolling Friction

Advanced Simulation Parameter Random Part of Hit Distance

Result Cell Size

GEOLOGEN / INGENIEURE / GEOPHYSIKER / UMWELTFACHLEUTE

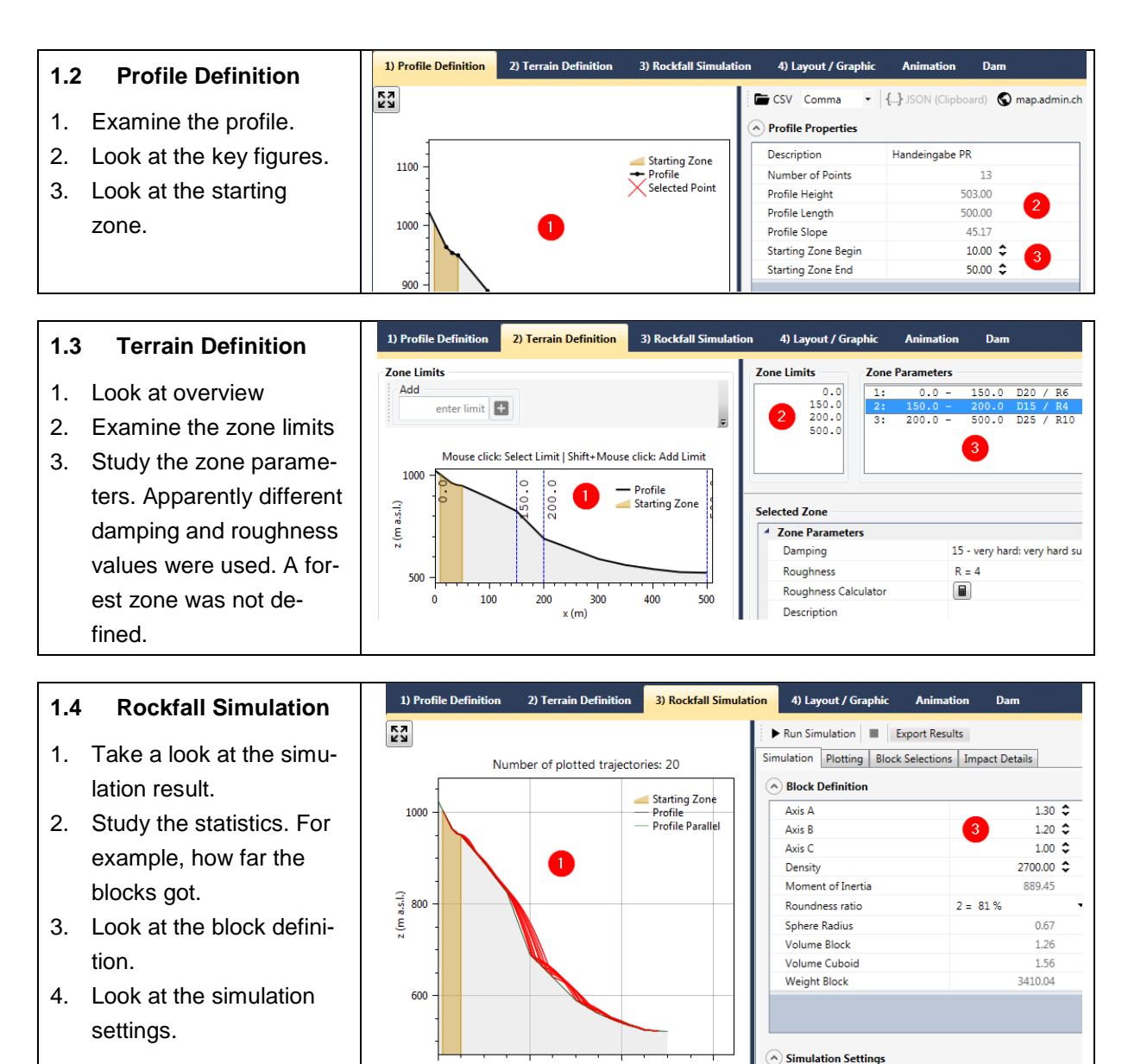

200

200

Block Passages

50

0

0

count

400

400

passages

x (m)

-

100 🗘 5 🗘

10.00 🗘

50.00 🗘

0.10 🗘

0.60

0.45

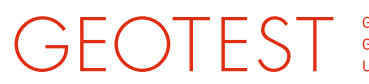

Content Definition Design Settings Header and Labels Block Selections

Wyler

Kanton Bern

01.05.2018

201801234 GEOTEST AG

- 3

Ouestion

2)

1) Profile Definition

Document Header

Description (opt.) Date

Summary Preview

Title

Subtitle

Mandate

Company

Text Modules え Load Default EN

Search

Generate Preview

GEOLOGEN / INGENIEURE / GEOPHYSIKER / UMWELTFACHLEUTE

2) Terrain Definition 3) Rockfall Simulation 4) Layout / Graphic

Szenario: [scenario name] Blockdefinition: [block dimension | roundness] | Anzahl: [number of simulations] | St

> You're about to overwrite all text elements to EN default All changes will be lost. Continue anyway?

> > 4 Ja Nein

### 1.5 Layout / Graphic

- Generate the preview, to get an idea of the output document.
- 2. Check the document header for completeness.
- Text modules are recorded in German.
   Change this by choosing "EN" and pressing the button "Load Default".
- Confirm the following dialog with "Yes" to overwrite all text modules with the English default.

Generate a new preview.

## 2. "Szenario A" with forest

We now want to copy "Scenario A" and add a forest zone.

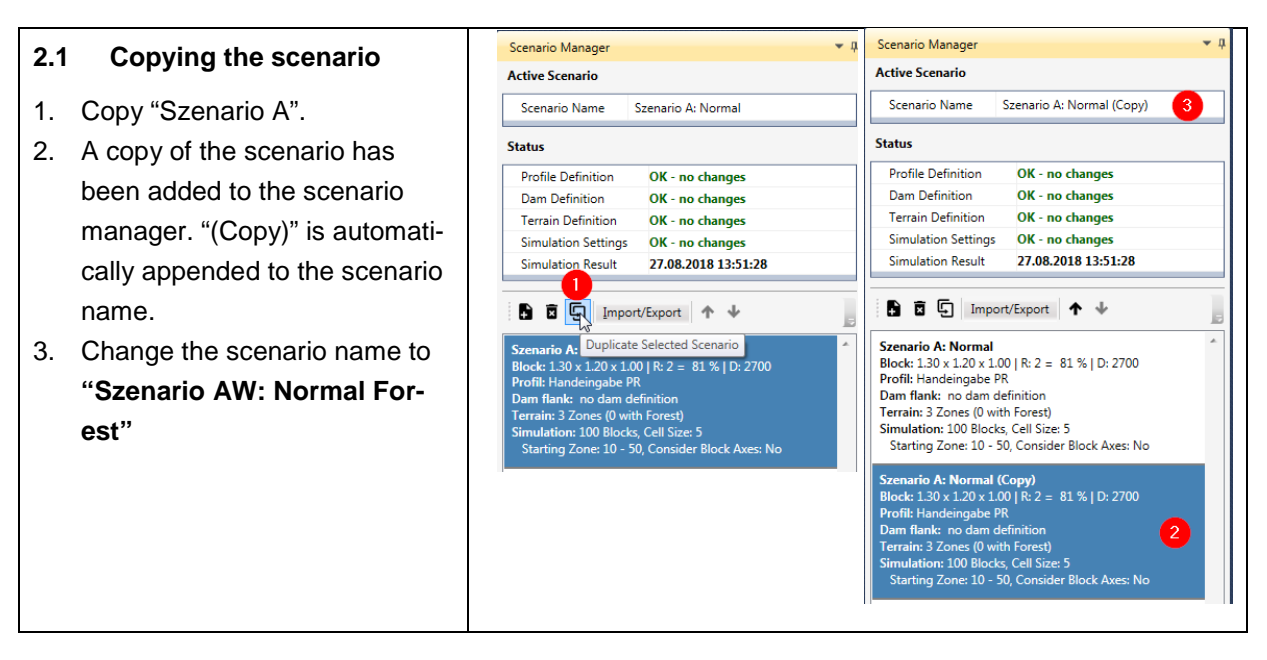

# GEOTEST

GEOLOGEN / INGENIEURE / GEOPHYSIKER / UMWELTFACHLEUTE

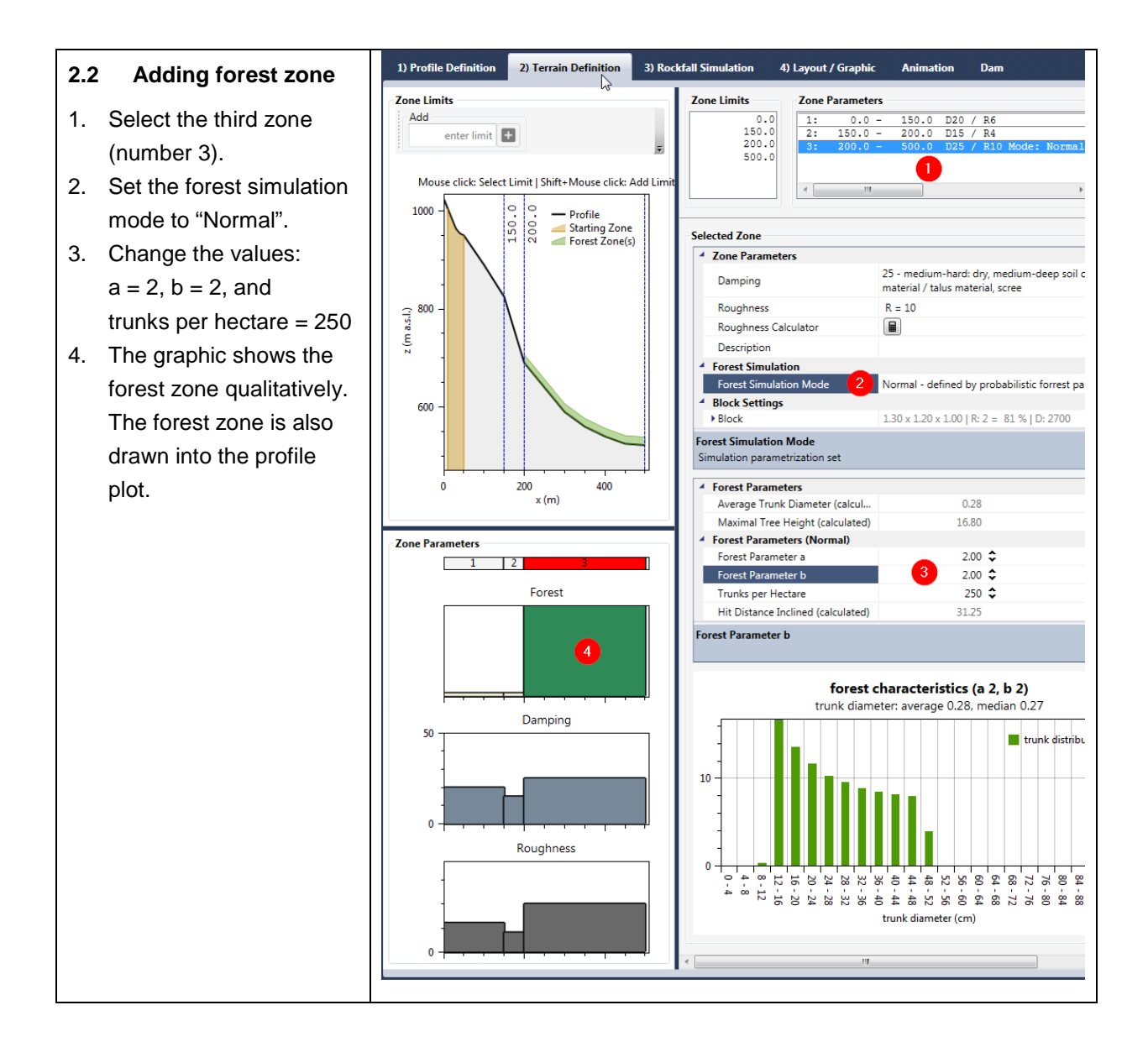

# GEOTEST GEOLOG

GEOLOGEN / INGENIEURE / GEOPHYSIKER / UMWELTFACHLEUTE

- 2.3 Simulating rock fall
- 1. Run the simulation.
- 2. The forest zone appears in the result plot.
- 3. Look at the block passages plot: the blocks get stopped earlier.

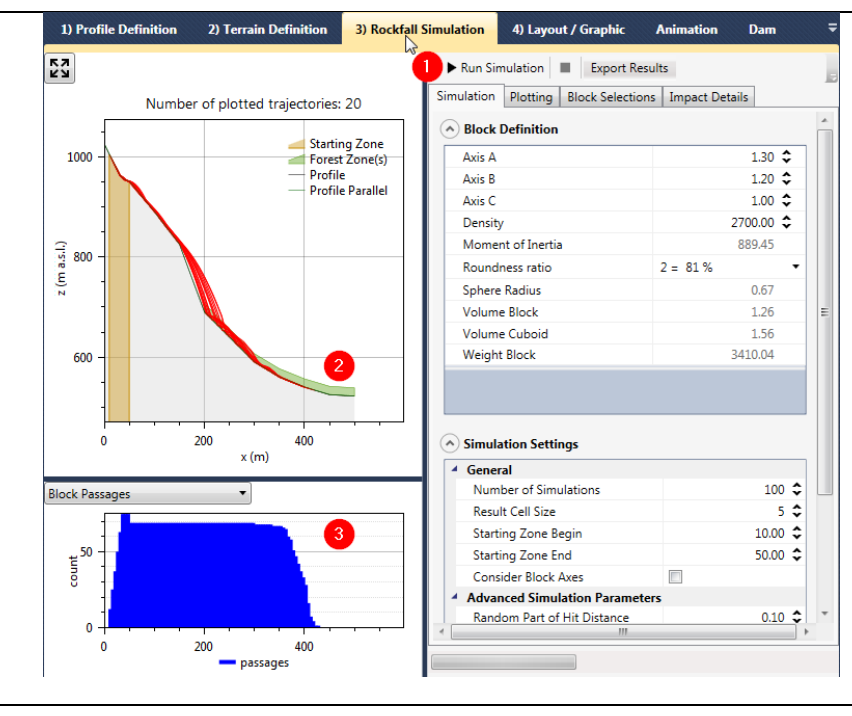

## 2.4 Compare Scenarios "A" and "AW"

- 1. Switch to "Szenario A".
- 2. Look at the block passages.
- 3. Switch to "Szenario AW".
- 4. Compare the block passages.

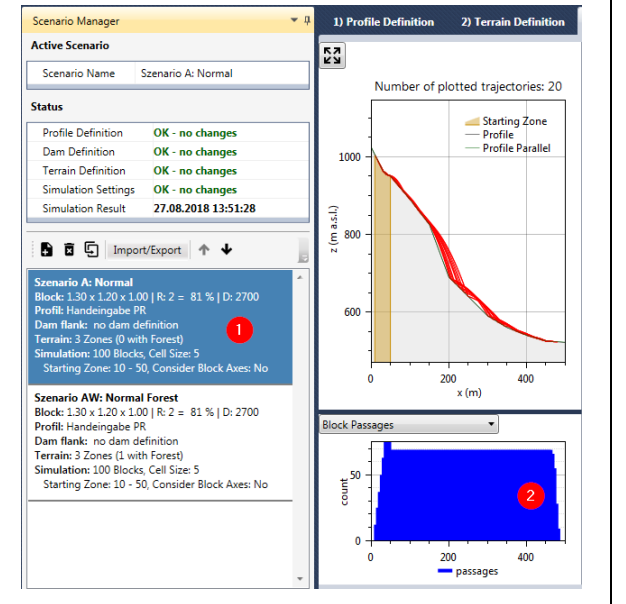

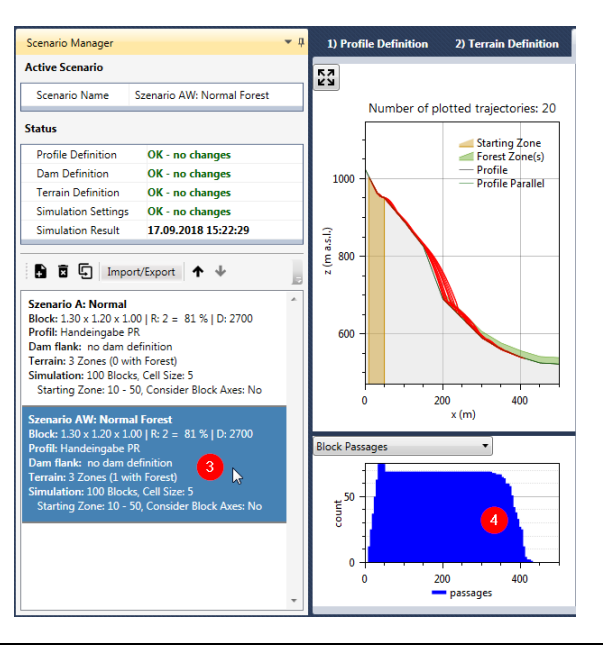

**ROFMOD 5 - Tutorial 2: Scenarios** 

## GEOTEST GEOLOGEN / ING GEOPHYSIKER / UMWELTFACHLE

GEOLOGEN / INGENIEURE / UMWELTFACHLEUTE

## 3. "Szenario A" with soft underground

We now want to copy "Scenario A" and add a soft zone with more damping.

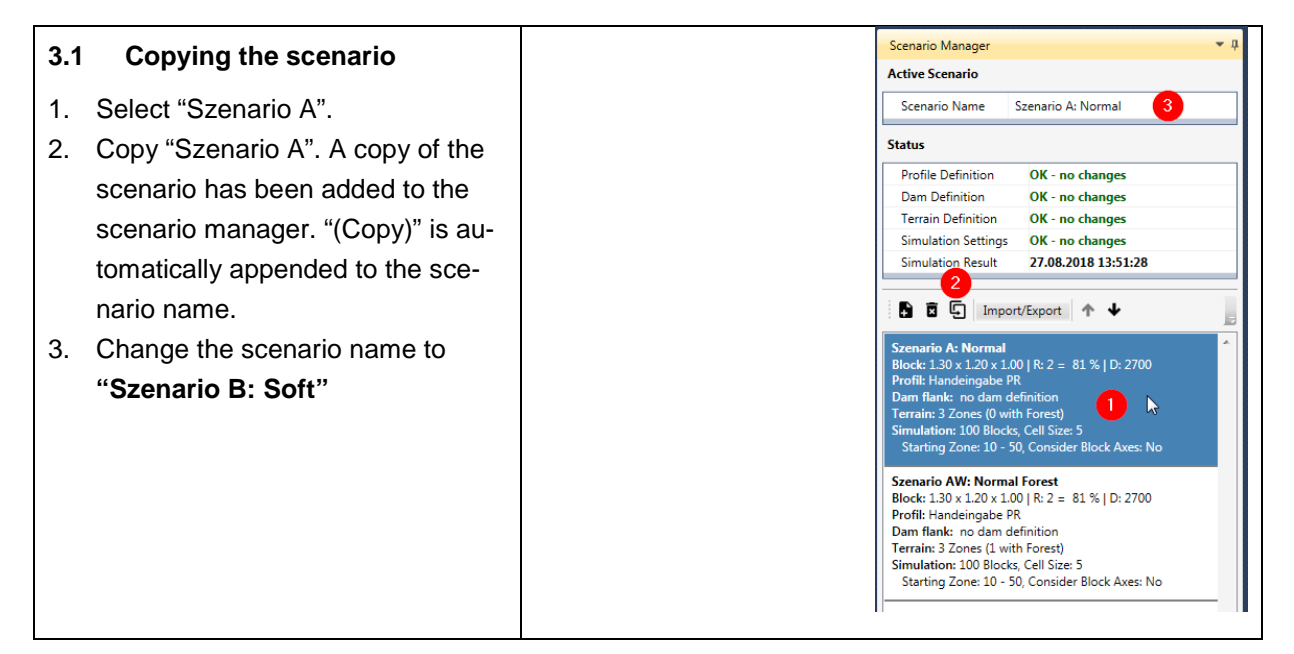

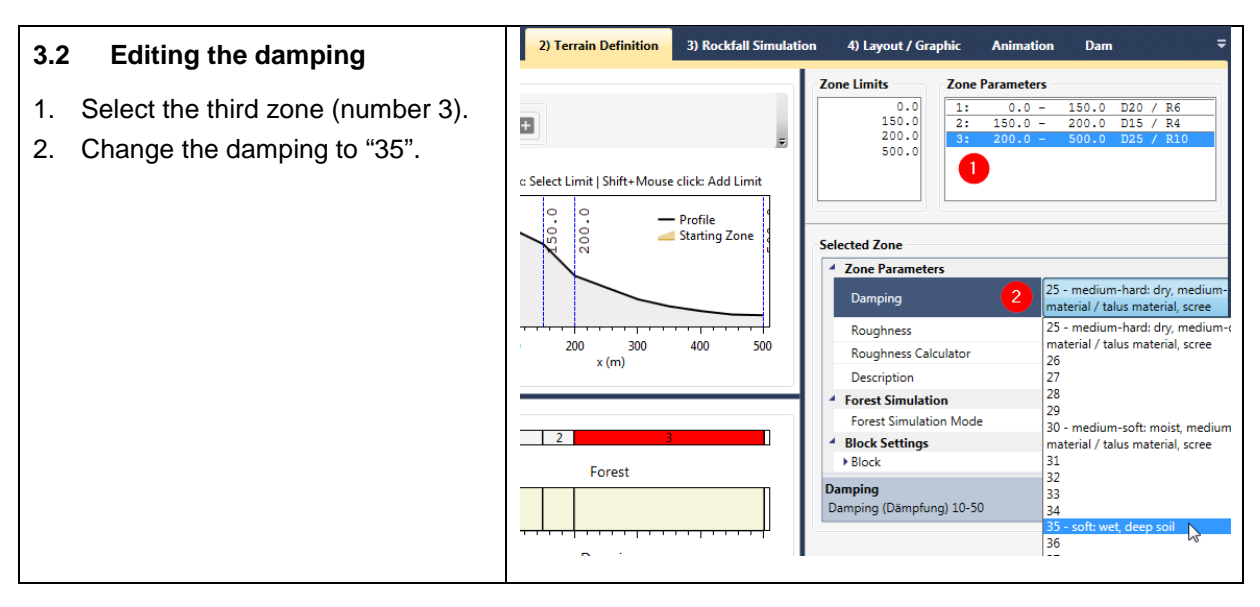

#### 3.3 Simulating rock fall

- 1. Run the simulation.
- Look at the block passages plot: the blocks get stopped earlier than in "Szenario A". 2.

**ROFMOD 5 - Tutorial 2: Scenarios** 

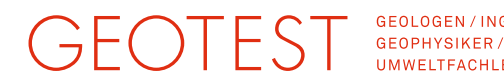

GEOLOGEN / INGENIEURE / UMWELTFACHLEUTE

## 4. "Szenario B" with forest

We now want to copy "Scenario B" and add a forest zone.

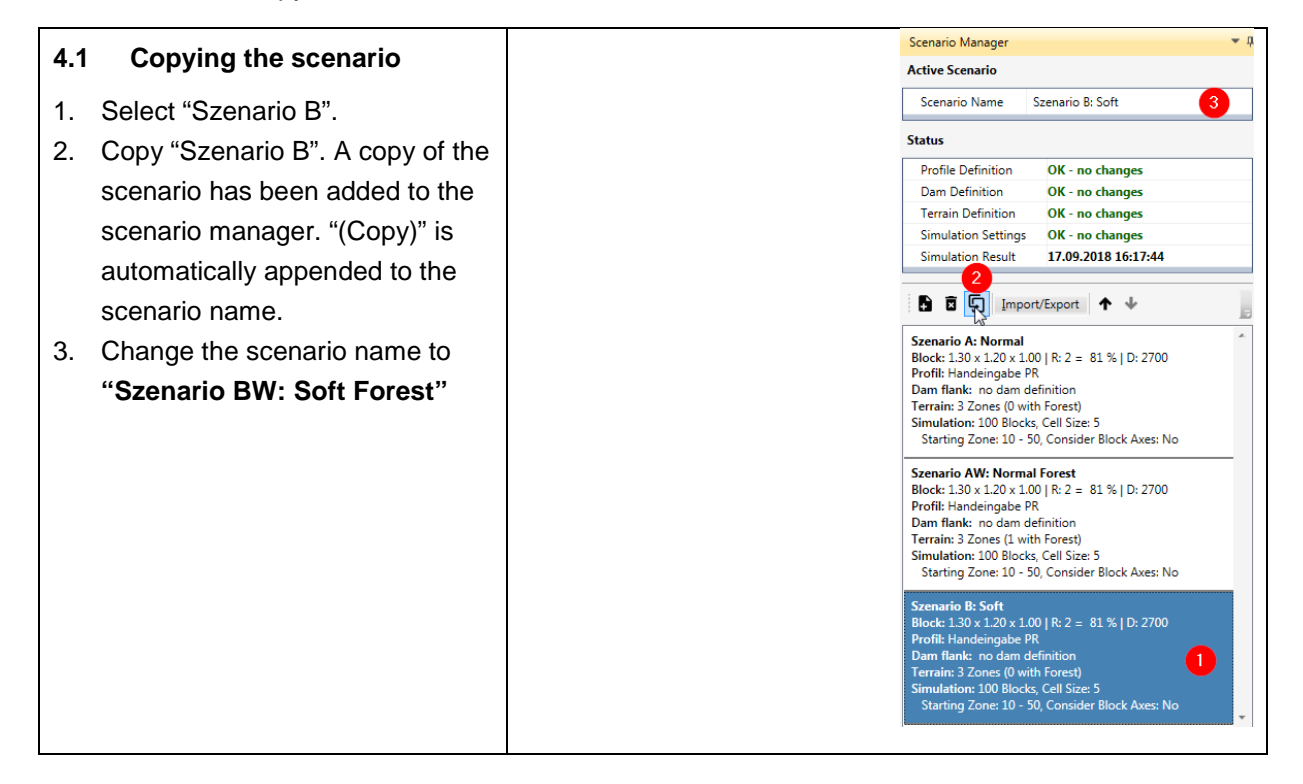

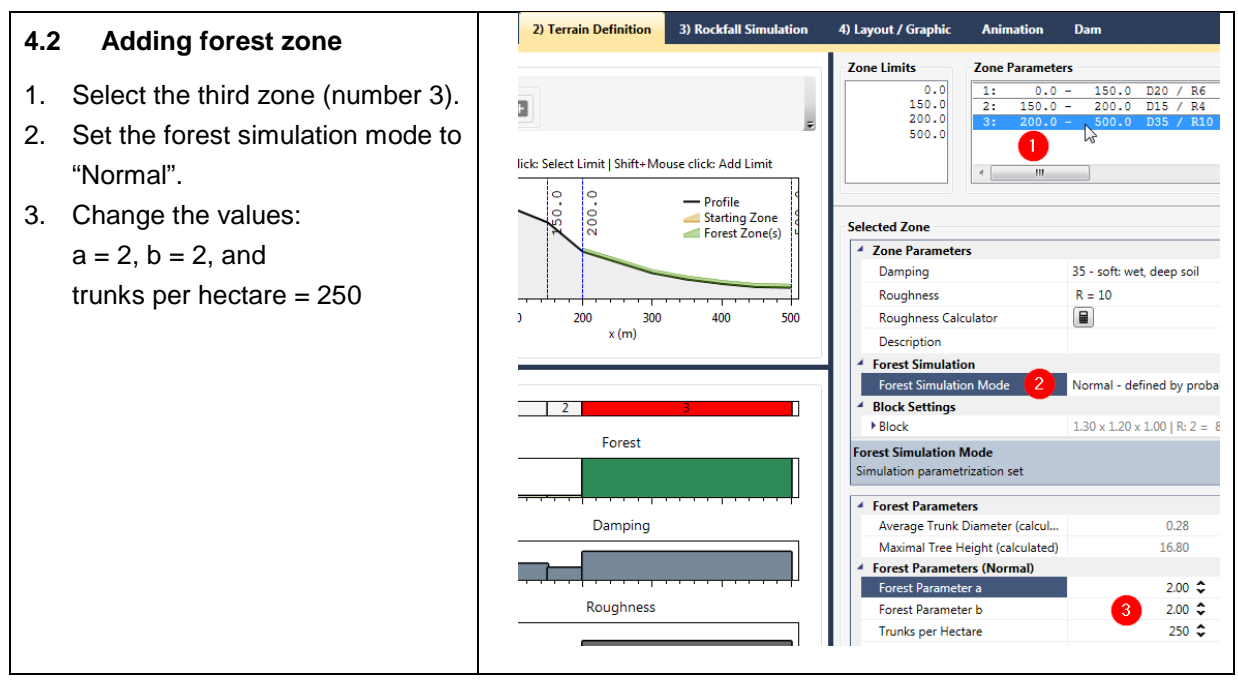

#### 4.3 Simulating rock fall

- Run the simulation. 1.
- 2. Look at the block passages plot: the blocks get stopped earlier than in "Szenario B".

## GEOTEST GEOLOGEN/INGENIEURE/ GEOPHYSIKER/ UMWELTFACHLEUTE

## 5. "Szenario A" with a protection dam

#### 5.1 Copying the scenario

- 4. Select "Szenario A".
- 5. Copy "Szenario A". A copy of the scenario has been added to the scenario manager. "(Copy)" is automatically appended to the scenario name.
- 6. Change the scenario name to "Szenario AD: Dam"

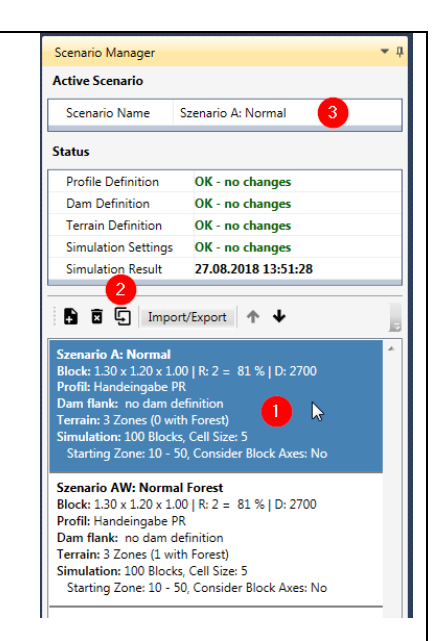

#### 5.2 Arrange scenarios

- 1. Select "Szenario AD".
- 2. Click the up arrow twice.
- 3. "Szenario AD" is now correctly arranged.

| Scenario Name                                                                                                    | Szenario AD: Dam                                                                            |                                                                                                    |                           |
|----------------------------------------------------------------------------------------------------|---------------------------------------------------------------------------------------------|----------------------------------------------------------------------------------------------------|---------------------------|
| Status                                                                                                    |                                                                                             |                                                                                                    |                           |
| Profile Definition                                                                                                    | OK - no changes                                                                             |                                                                                                    |                           |
| Dam Definition                                                                                                    | OK - no changes                                                                             |                                                                                                    |                           |
| Terrain Definition                                                                                                    | OK - no changes                                                                             |                                                                                                    |                           |
| Simulation Settings                                                                                                    | OK - no changes                                                                             |                                                                                                    |                           |
| Simulation Result                                                                                                    | 18.09.2018 10:38:42                                                                         |                                                                                                    |                           |
| Dam Statistics                                                                                                    | WARNING - result outdated                                                                   |                                                                                                    |                           |
| 🖡 🗵 🖵 Impor                                                                                                    | t/Export ↑                                                                                  | 5                                                                                                    |                           |
| Szenario AW: Norma                                                                                                    | I Forest                                                                                    | * Szanaria A. Narmal                                                                                                    |                           |
| Block: 1.30 x 1.20 x 1.0                                                                                                    | 0   R: 2 = 81 %   D: 2700                                                                   | Block: 1.30 x 1.20 x 1.00   R: 2 = 81 %   D                                                                                                    | : 2700                    |
| Profil: Handeingabe Pl                                                                                                    | 2                                                                                           | Profil: Handeingabe PR                                                                                                    |                           |
| Dam flank: no dam de                                                                                                    | efinition                                                                                   | Dam flank: no dam definition                                                                                                    |                           |
| Terrain: 3 Zones (1 wit                                                                                                    | h Forest)                                                                                   | Terrain: 3 Zones (0 with Forest)                                                                                                    |                           |
| Starting Zone: 10 - 5                                                                                                    | i, Cell Size: 5<br>0. Consider Block Aves: No.                                              | Simulation: 100 Blocks, Cell Size: 5                                                                                                    |                           |
| Starting Zone: 10 5                                                                                                    | o, consider block Axes. No                                                                  | Starting Zone: 10 - 50, Consider Block A                                                                                                    | Axes: N                   |
| Szenario B: Soft                                                                                                    |                                                                                             | Szenario AW: Normal Forest                                                                                                    |                           |
| Block: 1.30 x 1.20 x 1.0                                                                                                    | 0   R: 2 = 81 %   D: 2700                                                                   | Block: 1.30 x 1.20 x 1.00   R: 2 = 81 %   D                                                                                                    | : 2700                    |
| Profil: Handeingabe Pl                                                                                                    | 3                                                                                           | Profil: Handeingabe PR                                                                                                    |                           |
| Dam flank: no dam de                                                                                                    | efinition                                                                                   | Dam flank: no dam definition                                                                                                    |                           |
| Simulation: 100 Blocks                                                                                                    | Cell Size: 5                                                                                | Terrain: 3 Zones (1 with Forest)                                                                                                    |                           |
| Starting Zone: 10 - 5                                                                                                    | 0 Consider Block Axes: No                                                                   | Simulation: 100 Blocks, Cell Size: 5<br>Starting Zeroy 10, 50 Consider Block / Consider Block / Consider Blo |                           |
|                                                                                                    |                                                                                             | Starting Zone: 10 - 50, Consider Block A                                                                                                    | Axes: N                   |
|                                                                                                    | rest                                                                                        | Szenario AD: Dam                                                                                                    |                           |
| Szenario BW: Soft Fo                                                                                                    | 0   R: 2 = 81 %   D: 2700                                                                   | Block: 1.30 x 1.20 x 1.00   R: 2 = 81 %   D                                                                                                    | : 2700                    |
| Szenario BW: Soft Fo<br>Block: 1.30 x 1.20 x 1.0                                                                                                    |                                                                                             |                                                                                                    |                           |
| Szenario BW: Soft Fo<br>Block: 1.30 x 1.20 x 1.0<br>Profil: Handeingabe PP                                                                                                    | R                                                                                           | Profil: Handeingabe PR                                                                                                    |                           |
| Szenario BW: Soft For<br>Block: 1.30 x 1.20 x 1.0<br>Profil: Handeingabe PF<br>Dam flank: no dam de<br>Terrain: 3 Zones (1 with                                                                                                    | R<br>efinition                                                                              | Profil: Handeingabe PR<br>Dam flank: 400.00 / 540.60 - 400.90 / 542                                                                                                    | 2.90                      |
| Szenario BW: Soft Fo<br>Block: 1.30 x 1.20 x 1.0<br>Profil: Handeingabe PF<br>Dam flank: no dam de<br>Terrain: 3 Zones (1 wit<br>Simulation: 100 Blocks                                                                                                    | R<br>efinition<br>h Forest)<br>: Cell Size: 5                                               | Profil: Handeingabe PR<br>Dam flank: 400.00 / 540.60 - 400.90 / 542<br>Terrain: 3 Zones (0 with Forest)                                                                                                    | 2.90                      |
| Szenario BW: Soft For<br>Block: 1.30 x 1.20 x 1.0<br>Profil: Handeingabe PF<br>Dam flank: no dam de<br>Terrain: 3 Zones (1 wit<br>Simulation: 100 Blocks<br>Starting Zone: 10 - 5                                                                          | R<br>efinition<br>h Forest)<br>;, Cell Size: 5<br>0. Consider Block Axes: No                | Profil: Handeingabe PR<br>Dam flank: 400.00 / 540.60 - 400.90 / 542<br>Terrain: 3 Zones (0 with Forest)<br>Simulation: 100 Blocks, Cell Size: 5                                                                                                    | 2.90                      |
| Szenario BW: Soft Fo<br>Block: 1.30 x 1.20 x 1.0<br>Profil: Handeingabe PF<br>Dam flank: no dam de<br>Terrain: 3 Zones (1 wit<br>Simulation: 100 Blocks<br>Starting Zone: 10 - 5                                                                           | R<br>efinition<br>h Forest)<br>;, Cell Size: 5<br>0, Consider Block Axes: No                | Profil: Handeingabe PR<br>Dam flank: 400.00 / 540.60 - 400.90 / 542.<br>Terrain: 3 Zones (0 with Forest)<br>Simulation: 100 Blocks, Cell Size: 5<br>Starting Zone: 10 - 50, Consider Block A                                                                                                    | 2.90<br>Axes: Y           |
| Szenario BW: Soft Fo<br>Block: 1.30 x 1.20 x 1.0<br>Profil: Handeingabe PP<br>Dam flank: no dam de<br>Terrain: 3 Zones (1 wit<br>Simulation: 100 Blocks<br>Starting Zone: 10 - 5<br>Szenario AD: Dam                                                       | g<br>finition<br>h Forest)<br>5, Cell Size: 5<br>0, Consider Block Axes: No                 | Profil: Handeingabe PR<br>Dam flank: 400.00 / 540.60 - 400.90 / 542<br>Terrain: 3 Zones (0 with Forest)<br>Simulation: 100 Blocks, Cell Size: 5<br>Starting Zone: 10 - 50, Consider Block A<br>Szenario B: Soft                                                                                                    | 2.90<br>Axes: Y           |
| Szenario BW: Soft Fo<br>Block: 1.30 x 1.20 x 1.0<br>Profil: Handeingabe PP<br>Dam flank: no dam dé<br>Terrain: 3 Zones (1 wit<br>Simulation: 100 Blocks<br>Starting Zone: 10 - 5<br>Szenario AD: Dam<br>Block: 1.30 x 1.20 x 1.0<br>Profil: Handeingabe PI | e<br>finition<br>5, Cell Size: 5<br>0, Consider Block Axes: No<br>0   R: 2 = 81 %   D: 2700 | Profil: Handeingabe PR<br>Dam flank: 400.00 / 540.60 - 400.90 / 542<br>Terrain: 3 Zone: (0 with Forest)<br>Simulation: 100 Blocks, Cell Size: 5<br>Starting Zone: 10 - 50, Consider Block /<br>Szenario B: Soft<br>Block: 1.30 x 1.20 x 1.00   R: 2 = 81 %   D                                                                                                    | 2.90<br>Axes: Y<br>: 2700 |

**-** ņ

Scenario Manager

# GEOTEST GEOLOGEN/ING GEOPHYSIKER/ UMWELTFACHLE

GEOLOGEN / INGENIEURE / UMWELTFACHLEUTE

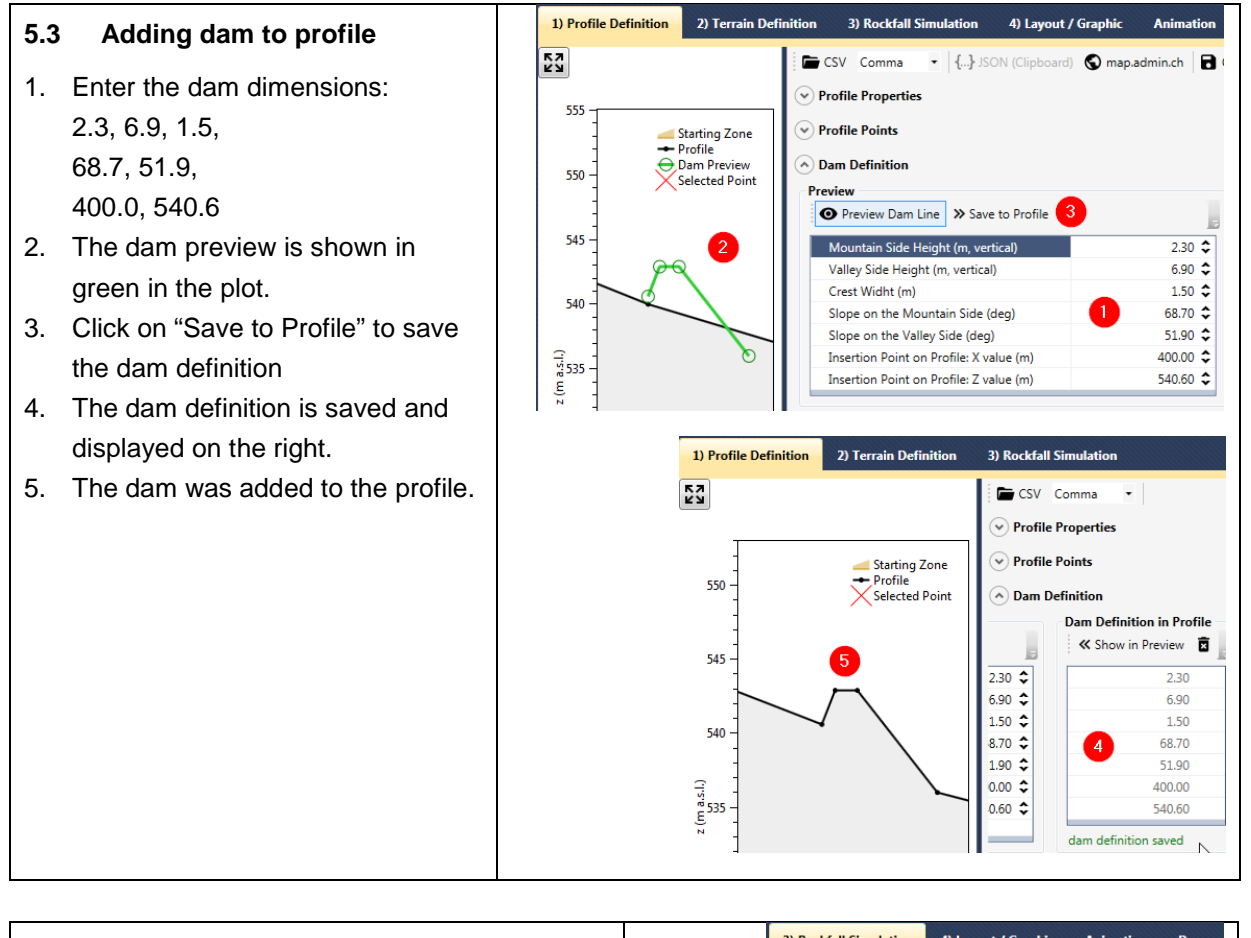

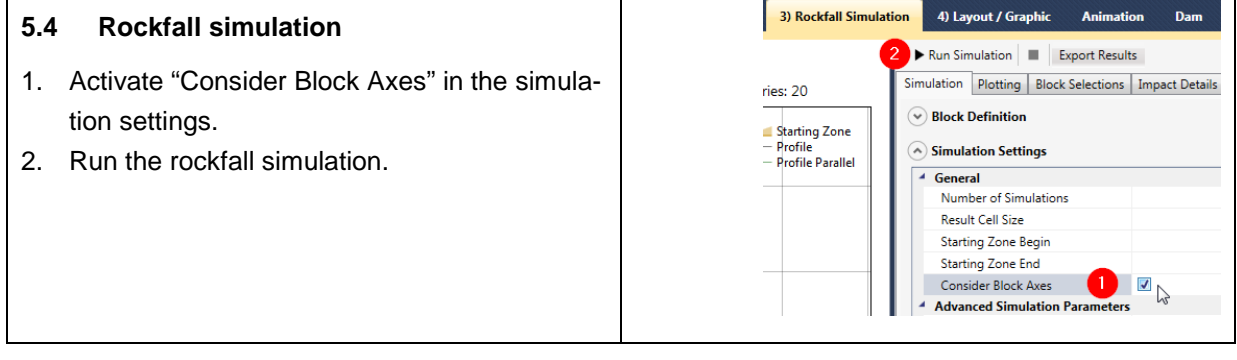

# GEOTEST GEOLOGEN / INC GEOPHYSIKER / UMWELTFACHLI

## 6. Try your own scenario (Optional task)

This task encourages you to create your own scenarios by varying the block size and starting zone. Choose a suitable scenario as the starting point for your experiments. "Szenario AW: Normal Forest" would be one option. After each change, examine how the range and energies of the blocks change.

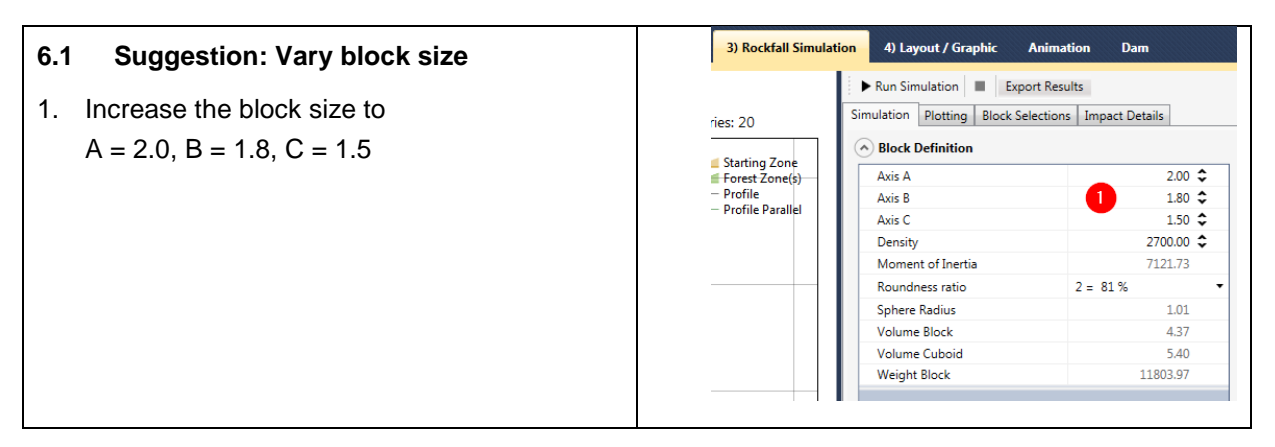

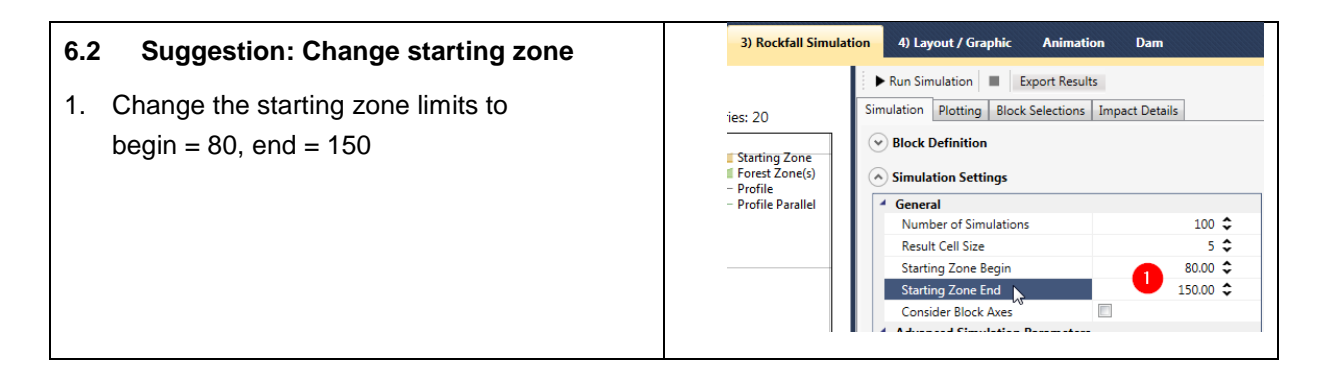

## 7. Load finished project (Optional task)

If you want to examine the finished project without going through all the steps, you can load the prepared project file.

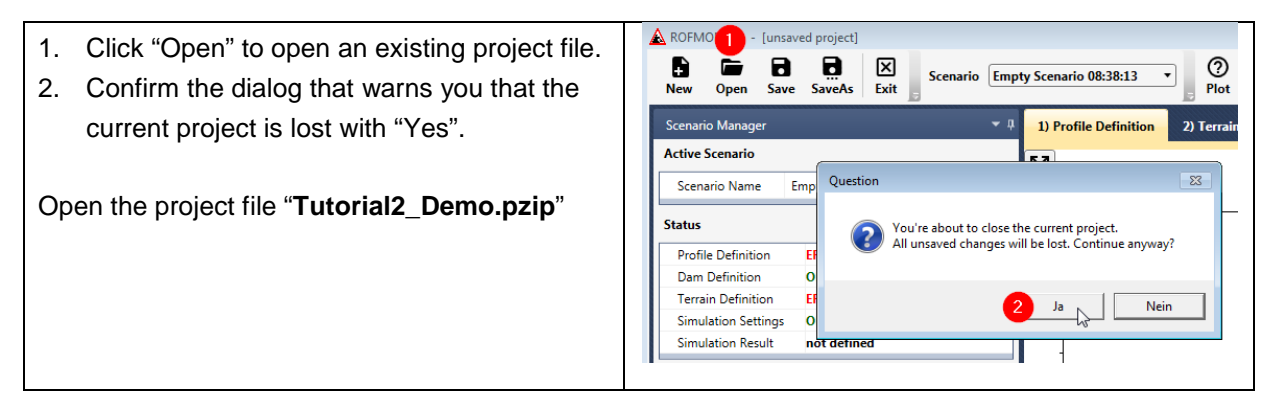